# Intersight Managed Mode 도메인에서 DAS를 구 성합니다.

| 목차                               |
|----------------------------------|
| <u>소개</u>                        |
| <u>사전 요구 사항</u>                  |
| <u>요구 사항</u>                     |
| <u>사용되는 구성 요소</u>                |
| <u>배경 정보</u>                     |
| DAS(Direct Attached Storage)     |
|                                  |
| <u>1. UCS 도메인 프로파일</u>           |
| <u>1단계. VSAN 정책을 구성합니다.</u>      |
| <u>1.2단계 포트 정책을 구성합니다.</u>       |
| <u>1.3단계 스위치 제어 정책 구성</u>        |
| <u>1.4단계 도메인 프로파일 수정 또는 생성</u>   |
| <u>2. 서버 프로필</u>                 |
| <u>2.1단계 서버 프로파일을 생성합니다.</u>     |
| <u>2.2단계 San 연결 정책 생성</u>        |
| <u>2.3단계 VHBA 설정 구성</u>          |
| <u>2.4단계 FC 영역 정책 생성</u>         |
| <u>3단계, SAN에서 부팅(선택 사항)</u>      |
| <u>3.1단계 부팅 옵션 구성</u>            |
| <u>3.2단계 SAN 부팅 옵션 구성</u>        |
| 3.3단계 필요에 따라 대상을 추가하고 순서를 확인합니다. |
| <u>문제 해결</u>                     |

## 소개

이 문서에서는 IMM(Intersight Managed Mode) 도메인의 DAS(Direct Attached Storage) 구성에 대해 설명합니다.

## 사전 요구 사항

요구 사항

다음 주제에 대한 지식을 보유하고 있으면 유용합니다.

- UCS 및 IMM 지식
- SAN(스토리지 영역 네트워킹)
- 파이버 채널 개념

### 사용되는 구성 요소

이 문서의 정보는 다음 소프트웨어 및 하드웨어 버전을 기반으로 합니다.

- UCS-FI-6454, 펌웨어 4.2(1I)
- UCSX-210C-M6, 펌웨어 4.2(1I)

≫ 참고: Intersight Managed Mode에 대해 지원되는 최소 펌웨어 버전은 4.1(3)입니다.

이 문서의 정보는 특정 랩 환경의 디바이스를 토대로 작성되었습니다. 이 문서에 사용된 모든 디바 이스는 초기화된(기본) 컨피그레이션으로 시작되었습니다. 현재 네트워크가 작동 중인 경우 모든 명령의 잠재적인 영향을 미리 숙지하시기 바랍니다.

### 배경 정보

이 컨피그레이션을 시도하기 전에 다음 요구 사항이 있는지 확인하십시오.

- VSAN(Virtual Storage Area Network) ID
- FCOE(Fibre Channel Over Ethernet) VLAN ID
- 이니시에이터 및 대상의 WWPN(World Wide Port Name)
- LUN(Logical Unit Number) ID

서버 및 도메인 프로필 컨피그레이션, 필요한 정책 및 풀은 다음과 같습니다.

- VSAN 정책
- 포트 정책
- 부팅 순서 정책
- SAN 연결 정책
- WWPN 풀
- 파이버 채널 영역 정책

### DAS(Direct Attached Storage)

IMM 관리 서버는 UCSM과 마찬가지로 Zone 데이터베이스를 구축할 수 있습니다. DAS에서는 조닝 (zoning) 을 위해 파이버 스위치를 설치할 필요가 없습니다. 이 예에서는 다음 토폴로지를 사용합니 다.

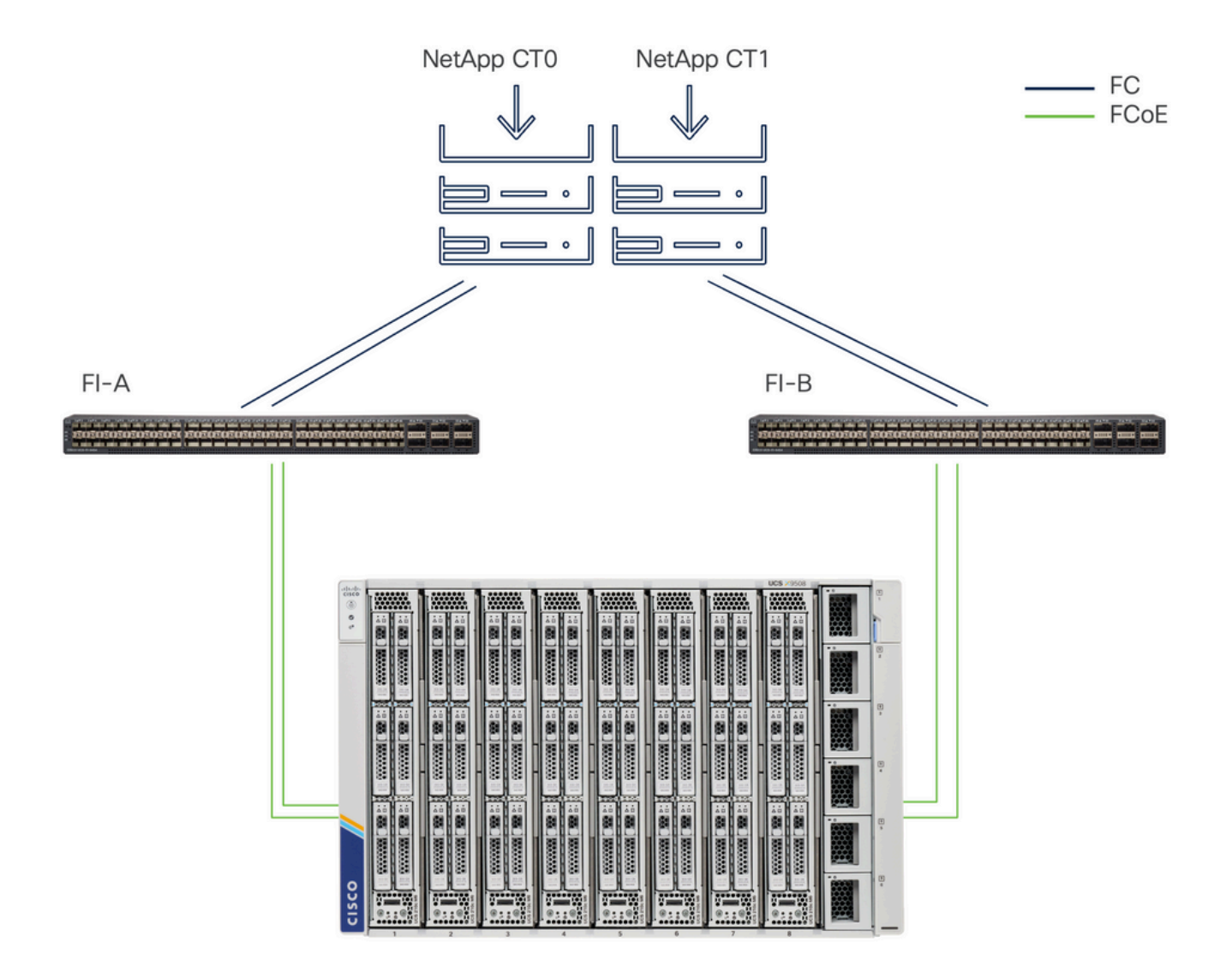

토폴로지

## 구성

1. UCS 도메인 프로파일

1단계. VSAN 정책을 구성합니다.

• Policies > Create Policy로 이동하고 VSAN을 선택합니다.

| ≡        | cisco Intersight                                                                                    | 📲 Infrastructure Service 🗸                                  |         | Q Search | 0 💿 | <b>G</b> 33 | Q 0 330 A 266 | 0   | <u>م</u> |
|----------|----------------------------------------------------------------------------------------------------|-------------------------------------------------------------|---------|----------|-----|-------------|---------------|-----|----------|
| ()<br>() | Overview<br>Operate                                                                                 | ← Policies<br>Create                                        |         |          |     |             |               |     |          |
| ,c       | Servers<br>Chassis<br>Fabric Interconnects<br>HyperFlex Clusters<br>Integrated Systems<br>Configure | Filters Platform Type All UCS Server UCS Domain UCS Chassis | Q, VSAN |          |     |             |               |     |          |
|          | Profiles<br>Templates<br>Policies<br>Pools                                                          | HyperFlex Cluster                                           |         |          |     |             |               |     |          |
|          |                                                                                                    |                                                             | Cancel  |          |     |             |               | Sta | ırt      |

UCS Domain Profile(UCS 도메인 프로파일), VSAN 순으로 선택합니다

- 정책의 이름을 지정하고 필요한 VSAN을 추가합니다. 이 예에서는 VSAN-A 100 및 FCOE VLAN 1000을 사용합니다.
- Storage for VSAN Scope를 선택합니다.

| ≡        | cisco Intersight                        | * | Infrastructure Service $$ |                                              | Q Search      |               | <b>F</b> ] 33 | Q <b>0</b> 330 A 266 ? | R  |
|----------|-----------------------------------------|---|---------------------------|----------------------------------------------|---------------|---------------|---------------|------------------------|----|
| ()<br>() | Overview<br>Operate                     | ^ | Policies > VSAN           |                                              |               |               |               |                        |    |
|          | Servers<br>Chassis                      |   | General                   | Policy Details                               |               |               |               |                        |    |
|          | Fabric Interconnects HyperFlex Clusters |   | Policy Details            | Add VSAN<br>Name *<br>DAS-100                | ٥             |               |               |                        |    |
| ,0       | Configure<br>Profiles                   | ^ |                           | VSAN Scope ©<br>Storage & Uplink ©   Storage | ⊙ Ouplink ⊙   | 0 items found | 10 v per p    | age 📧 🤇 0 of 0 🗩 🛪 🔅   |    |
|          | Templates Policies                      |   |                           | FCoE VLAN ID *                               | 0 •<br>1-4093 | VAILABLE      |               | FCOE VLANID            | -  |
|          | Pools                                   |   |                           | 1000                                         | ٥ .           |               |               |                        |    |
|          |                                         |   |                           |                                              |               |               |               |                        |    |
|          |                                         |   |                           | Ca                                           | ncel Add      |               |               |                        |    |
|          |                                         |   |                           | Cancel                                       | ncel Add      |               |               | Back Crea              | te |

스토리지 VSAN은 DAS 구성에 필요합니다.

1.2단계 포트 정책을 구성합니다.

• Policies > Create Policy로 이동하고 Port를 선택합니다.

| ≡        | cisco Intersight                                                                                                    | .ו• | nfrastructure Service $$                                                                         |               | Q Search | 0 💿 | ¢] 33 | Q 0 331 A 266 | ଡ     |
|----------|----------------------------------------------------------------------------------------------------|-----|--------------------------------------------------------------------------------------------------|---------------|----------|-----|-------|---------------|-------|
| ()<br>() | Overview<br>Operate                                                                                                    | ^   | ← Policies<br>Create                                                                             |               |          |     |       |               |       |
| ۹        | Servers<br>Chassis<br>Fabric Interconnects<br>HyperFlex Clusters<br>Integrated Systems<br>Configure<br>Profiles<br>Templates<br>Policies | Ŷ   | Filters Platform Type All UCS Server UCS Domain UCS Chassis HyperFlex Cluster Kubernetes Cluster | Port     Port |          |     |       |               |       |
|          |                                                                                                    |     |                                                                                                  | Cancel        |          |     |       |               | Start |

#### 포트 정책 생성

• Name을 입력하고 목록에서 Switch 모델을 선택합니다. 그런 다음 Unified Ports(통합 포트) 또

|                                         | ® Overview<br>® Operate ~                                                                                                    | Policies > Part<br>Create                                                                       |                                                                                                    |
|-----------------------------------------|----------------------------------------------------------------------------------------------------|-------------------------------------------------------------------------------------------------|----------------------------------------------------------------------------------------------------|
|                                         | Sorvers<br>Churk<br>Andre Informations<br>Ingree Flace Churkers<br>Ingree Flace Churkers<br>Medicas<br>Pool Inst<br>Pool Inst<br>Pool Inst | General     General     General     General     General     General     Portblore     Portblore | Second<br>To Draw anaption on they for the public<br>second<br>To Draw anaption<br>Second<br>To Draw anaption<br>Description<br>A<br>ADDRAW<br>ADDRAW |
| 는 Breakout ports(분할 포트)를 구성합니다(필요한 경우). |                                                                                                    | ĸ                                                                                               | Cered No.                                                                                                    |

포트 정책 이름

• 포트 역할에서 FC 스토리지에 필요한 포트를 선택하고 구성을 클릭합니다.

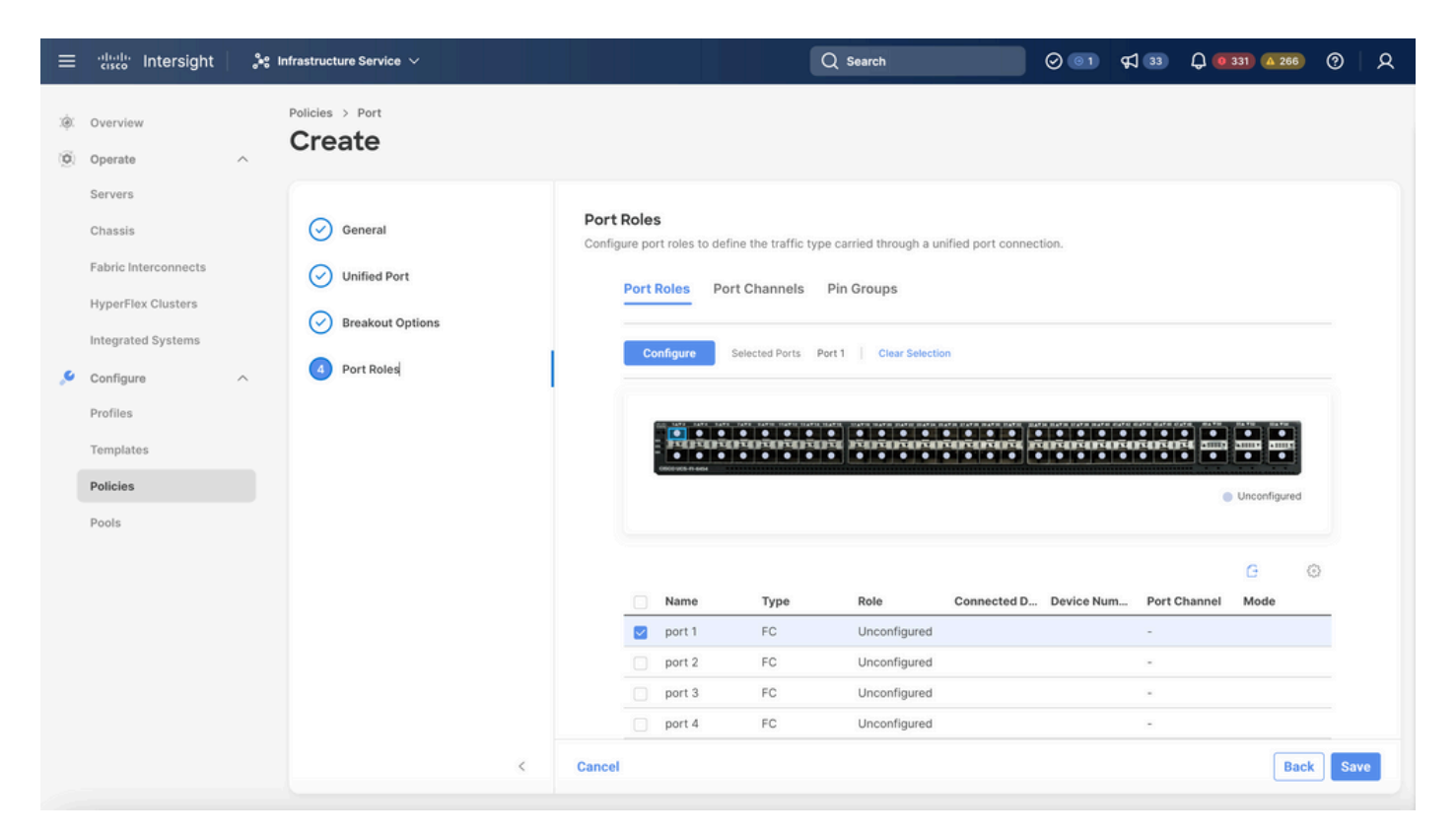

포트 역할

✤ 팁: 필요한 경우 이 단계에서 추가 인터페이스를 서버 포트 또는 이더넷 업링크 포트로 구성합 니다.

• Role as FC Storage(FC 스토리지 역할), Admin speed(관리 속도) 및 원하는 VSAN을 선택합니다.

| ≡          | eisco Intersight     | 🖁 Infrastructure Service 🗸               |                               |        | Q Search |          | 0 💿 | ¢J 3 | Q 0 330 🛆 266 | ଡ    |
|------------|----------------------|------------------------------------------|-------------------------------|--------|----------|----------|-----|------|---------------|------|
| (¢)<br>(©) | Overview Operate     | Policies > Port > DAS-Port-IMM64<br>Edit | 54                            |        |          |          |     |      |               |      |
|            | Servers<br>Chassis   |                                          | Configure (2 Ports)           |        |          |          |     |      |               |      |
|            | Fabric Interconnects |                                          | Configuration                 |        |          |          |     |      |               |      |
|            | HyperFlex Clusters   |                                          | Selected Ports Port 1, Port 2 |        |          |          |     |      |               |      |
|            | Integrated Systems   |                                          | Role<br>EC Storage            |        |          |          |     |      |               |      |
| 9,         | Configure ^          |                                          | ro Siolage                    |        |          |          |     |      |               |      |
|            | Profiles             |                                          | Admin Speed                   | VSAN I | ) *      | A 0      |     |      |               |      |
|            | Templates            |                                          | Tooops •                      | 100    |          | 1 - 4093 |     |      |               |      |
|            | Policies             |                                          |                               |        |          |          |     |      |               |      |
|            | Pools                |                                          |                               |        |          |          |     |      |               |      |
|            |                      |                                          |                               |        |          |          |     |      |               |      |
|            |                      |                                          |                               |        |          |          |     |      |               |      |
|            |                      |                                          |                               |        |          |          |     |      |               |      |
|            |                      |                                          |                               |        |          |          |     |      |               |      |
|            |                      |                                          |                               |        |          |          |     |      |               |      |
|            |                      | Cancel                                   |                               |        |          |          |     |      |               | Save |

#### 1.3단계 스위치 제어 정책 구성

UCS 도메인에서 FC 스위칭 모드는 엔드 호스트 또는 스위치일 수 있습니다. 스위치 모드에서는 Fabric Interconnect가 스토리지 디바이스에 직접 연결할 수 있습니다. 파이버 채널 스위치 모드는 SAN이 없는 모델(예: 단일 Cisco UCS 시스템이 스토리지에 직접 연결된 경우)에서 유용합니다. 스 위치 제어 정책은 IMM 도메인에 대한 FC 스위칭 모드를 구성합니다.

• Policies > Create Policy로 이동하고 Switch Control을 선택합니다.

| ≡            | disco Intersight                                                                       | 🝰 Infrastructure Service 🗸                                              | Q Search                 | ⊘ : | <b>Q 0330 A 266</b> ? | )   A |
|--------------|----------------------------------------------------------------------------------------|-------------------------------------------------------------------------|--------------------------|-----|-----------------------|-------|
| ( <b>0</b> ) | Overview<br>Operate                                                                    | <ul><li>← Policies</li><li>Create</li></ul>                             |                          |     |                       |       |
|              | Servers<br>Chassis<br>Fabric Interconnects<br>HyperFlex Clusters<br>Integrated Systems | Filters Platform Type All UCS Server                                    | Q Switch  Switch Control |     |                       |       |
|              | Profiles Templates Policies Pools                                                      | UCS Usmain     UCS Chassis     HyperFlex Cluster     Kubernetes Cluster |                          |     |                       |       |
|              |                                                                                        |                                                                         | Cancel                   |     |                       | Start |

스위치 제어 정책

| ≡          | dialis Intersight                                                                                                    | °s infr | rastructure Service 🗸                               |   | Q Search                                                                                                    | Ø ( | 1 ⊈33 | Q 0 330 A 266 | 0  | R  |
|------------|----------------------------------------------------------------------------------------------------|---------|-----------------------------------------------------|---|----------------------------------------------------------------------------------------------------|-----|-------|---------------|----|----|
| (¢)<br>(Q) | Overview<br>Operate                                                                                                    | P<br>(  |                                                     |   |                                                                                                    |     |       |               |    |    |
| <u>و</u>   | Servers Chassis Chassis Fabric Interconnects HyperFlex Clusters Integrated Systems Configure Profiles Templates Pools Pools | Ŷ       | <ul> <li>General</li> <li>Policy Details</li> </ul> | I | General   Add a name, description and tag for the policy.   Organization *   default   Name *   DAS-Switch-Control-IMM6454   Set Tags Description Control |     |       |               |    |    |
|            |                                                                                                    |         |                                                     | < | Cancel                                                                                                    |     |       |               | Ne | xt |

스위치 제어 정책 이름

• FC Switch Mode(FC 스위치 모드)를 선택한 다음 Create(생성)를 클릭합니다.

| ≡  | intersight                                 | <b>)</b> * Ir | ifrastructure Service 🗸    |   |                                                                      | Q                           | Search              | 0 01           | <b>\$</b> ] 33 | Q 0 330 A 266 | ଡ      |
|----|--------------------------------------------|---------------|----------------------------|---|----------------------------------------------------------------------|-----------------------------|---------------------|----------------|----------------|---------------|--------|
| 0  | Overview<br>Operate                        | ^             | Policies > Switch Control  |   |                                                                      |                             |                     |                |                |               |        |
|    | Servers<br>Chassis<br>Fabric Interconnects |               | General     Policy Details |   | Policy Details<br>Add policy details<br>This policy is applicable on | nly for UCS Dor             | nains               |                |                |               |        |
|    | HyperFlex Clusters                         |               |                            |   | Switching Mode                                                       |                             | FC ©                |                |                |               |        |
| ,c | Configure<br>Profiles                      | ^             |                            |   | End Host Switch     VLAN Port Count                                  |                             | C End Host ( Switch |                |                |               |        |
|    | Templates<br>Policies                      |               |                            |   | Enable VLAN Port Count                                               | t Optimization<br>ging Time | ٥                   |                |                |               |        |
|    | Pools                                      |               |                            |   | Default     This option sets the default                             | Custom                      | Never               | the End Host n | node.          |               |        |
|    |                                            |               |                            |   | Link Control Global Se                                               | ettings                     |                     |                |                |               |        |
|    |                                            |               |                            |   | 15                                                                   | 2 ©<br>7 - 90               |                     |                |                |               |        |
|    |                                            |               |                            | < | Cancel                                                               |                             |                     |                |                | Back          | Create |

FC 스위치 모드

#### 1.4단계 도메인 프로파일 수정 또는 생성

• 이제 도메인 프로필에 정책을 추가할 수 있습니다. Profiles(프로필) 탭 > UCS Domain

Profiles(UCS 도메인 프로필) > Edit Domain profile(도메인 프로필 수정)(프로필이 이미 있는 경우)로 이동하거나 Create domain profile(도메인 프로필 생성)을 선택한 다음 필요한 정책을 도메인 프로필에 추가합니다.

2. 서버 프로필

2.1단계 서버 프로파일을 생성합니다.

- Policies(정책) 탭 > Create UCS Server Profile(UCS 서버 프로필 생성)로 이동합니다.
- Name(이름)을 입력하고 Target Platform(대상 플랫폼)을 선택합니다.

2.2단계 San 연결 정책 생성

- 기존 San 연결 정책을 프로파일에 연결하거나 새 정책을 생성합니다.
- 정책의 Name을 입력합니다.
- WWNN 풀을 선택하고 필요한 VHBA를 추가합니다.

| ≡   | ിട്ടാം Intersigh                                                                                                    | t   🍂 I  | nfrastructure Service 🗸                  |                                                                                                    | Q                                      | Search                       | 00            | ¢] 📧        | Q @167 (A62)    | ଡ   ନ     |
|-----|----------------------------------------------------------------------------------------------------|----------|------------------------------------------|----------------------------------------------------------------------------------------------------|----------------------------------------|------------------------------|---------------|-------------|-----------------|-----------|
| :¢: | Overview                                                                                                    |          | Policies > SAN Connectivity > DAS-SAN-Co | nn                                                                                                    |                                        |                              |               |             |                 |           |
| 0   | Operate<br>Servers<br>Chassis<br>Fabric Interconnectu<br>HyperFlex Clusters<br>Virtualization<br>Integrated Systems<br>Analyze<br>Explorer | 5<br>New | General     Policy Details               | Policy Details<br>Add policy details<br>Manual VHBAS Placement<br>WWNN<br>Pool Static<br>WWNN Pool * ©<br>Selected Pool WWNN,POOL X X | Auto vHBAs Placement                   |                              |               |             |                 |           |
| .0  | Configure                                                                                                    | ^        |                                          | For manual placement option you r                                                                                                    | need to specify placement for each vHB | A. Learn more at Help Center |               |             |                 |           |
|     | Profiles<br>Templates                                                                                                    |          |                                          | Add vHBA                                                                                                    |                                        |                              |               |             | Graphic vHBJ    | As Editor |
|     | Policies                                                                                                    |          |                                          | Add Filter                                                                                                    |                                        | 🕒 Export 2 i                 | tems found 50 | 0 v per pag | ge K < 1 of 1 ≽ | Э         |
|     | Pools                                                                                                    |          |                                          | Name Slot ID                                                                                                    | : Switch ID                            | PCI Order                    | Pin Group     | \$          | WWPN Pool       | : 9       |
|     |                                                                                                    |          |                                          | VHBAO Auto                                                                                                    | A                                      | 0                            | -             |             | UCSX-A-WWPN     |           |
|     |                                                                                                    |          |                                          | Auto                                                                                                    | 8                                      | 1                            | -             |             | K C 1           | 11 2 2    |
|     |                                                                                                    |          | <                                        | Cancel                                                                                                    |                                        |                              |               |             | Back Save Save  | & Deploy  |

San 연결 정책

#### 2.3단계 VHBA 설정 구성

• 이름, WWPN 및 기타 어댑터 정책과 같은 필수 컨피그레이션으로 VHBA를 수정합니다.

| ≡   | thelis Intersight         | <b>X</b> ( | nfrastructure Service 🗸                         |                                                                                                    | Q Search                                                                                                    | $\odot$ | ¢J 📧 | Q (0 167 (A 62) | 0 | <u>م</u> |
|-----|---------------------------|------------|-------------------------------------------------|----------------------------------------------------------------------------------------------------|----------------------------------------------------------------------------------------------------|---------|------|-----------------|---|----------|
| :¢: | Overview                  |            | Policies > SAN Connectivity > DAS-SAN-Conn Edit |                                                                                                    |                                                                                                    |         |      |                 |   |          |
| 0   | Operate<br>Servers        | ^          | Edit vHBA                                       |                                                                                                    |                                                                                                    |         |      |                 |   |          |
|     | Chassis                   |            |                                                 | General                                                                                                    |                                                                                                    |         |      |                 |   |          |
|     | Fabric Interconnects      |            |                                                 | Name *<br>VHBA0 ©                                                                                                    | vHBA Type<br>fc-initiator                                                                                                    | ~ 0     |      |                 |   |          |
|     | HyperFlex Clusters        |            |                                                 |                                                                                                    |                                                                                                    |         |      |                 |   |          |
|     | Virtualization            |            |                                                 | Pin Group Name                                                                                                    |                                                                                                    |         |      |                 |   |          |
|     | Integrated Systems        |            |                                                 |                                                                                                    |                                                                                                    |         |      |                 |   |          |
| O.  | Analyze                   | ^          |                                                 | WWPN                                                                                                    |                                                                                                    |         |      |                 |   |          |
|     | Explorer New<br>Configure | ^          |                                                 | Pool Static                                                                                                    |                                                                                                    |         |      |                 |   |          |
|     | Profiles                  |            |                                                 | WWPN Pool * O                                                                                                    |                                                                                                    |         |      |                 |   |          |
|     | Templates                 |            |                                                 | Selected Pool UCSX-A-WWPN X @                                                                                                    |                                                                                                    |         |      |                 |   |          |
|     | Policies                  |            |                                                 | Placement                                                                                                    |                                                                                                    |         |      |                 |   |          |
|     | Pools                     |            |                                                 | Simple Advanced                                                                                                    |                                                                                                    |         |      |                 |   |          |
|     |                           |            |                                                 | When Simple Placement is selected, the Slot ID a<br>vHBAs are deployed on the first VIC. The Slot ID<br>MLOM, and thereafter it keeps incrementing by 1, | Ind PCI Link are automatically determined by the syste<br>determines the first VIC. Slot ID numbering begins with<br>, starting from 1. | m.<br>1 |      |                 |   |          |

```
VHBA 설정
```

 VHBA에 대한 정책 선택을 계속한 다음 FC Zone(FC 영역)에서 Policy(s)(정책)를 클릭하고, Create a new(새) 또는 Select Existing FC Zone policy(기존 FC 영역 정책 선택)를 목록에서 클릭합니다

| ≡   | disco Intersight     | - X- | Infrastructure Service 🗸                        |                                                                | Q Search | $\odot$ | <b>¢1 15</b> | Q 0162 (A 60) | 0    | A  |
|-----|----------------------|------|-------------------------------------------------|----------------------------------------------------------------|----------|---------|--------------|---------------|------|----|
| ×\$ | Overview             |      | Policies > SAN Connectivity > DAS-SAN-Conn Edit |                                                                |          |         |              |               |      |    |
| 0   | Operate              | ^    |                                                 | MLOM, and thereafter it keeps incrementing by 1, starting from | n 1.     |         |              |               |      |    |
|     | Servers              |      |                                                 | Switch ID *                                                    |          |         |              |               |      |    |
|     | Chassis              |      |                                                 | Α                                                              |          |         |              |               |      |    |
|     | Fabric Interconnects |      |                                                 |                                                                |          |         |              |               |      |    |
|     | HyperFlex Clusters   |      |                                                 | PCI Order<br>0 0 0                                             |          |         |              |               |      |    |
|     | Virtualization       |      |                                                 |                                                                |          |         |              |               |      |    |
|     | Integrated Systems   |      |                                                 | Persistent LUN Bindings                                        |          |         |              |               |      |    |
| ©   | Analyze              | ^    |                                                 | Persistent LUN Bindings ©                                      |          |         |              |               |      |    |
|     | Configure            | New  |                                                 | Fibre Channel Network * O                                      |          |         |              |               |      |    |
| 1   | Profiles             | ^    |                                                 | Selected Policy MX_SAN_A × @                                   |          |         |              |               |      |    |
|     | Templates            |      |                                                 | Fibre Channel QoS * O                                          |          |         |              |               |      |    |
|     | Policies             |      |                                                 | Selected Policy FC_QOS X @                                     |          |         |              |               |      |    |
|     | Pools                |      |                                                 | Fibre Channel Adapter * O                                      |          |         |              |               |      |    |
|     |                      |      |                                                 | Selected Policy FC-ADAPTER X D                                 |          |         |              |               |      |    |
|     |                      |      |                                                 | FC Zone O                                                      |          |         |              |               |      |    |
|     |                      |      |                                                 | Select Policy(s)                                               |          |         |              |               |      |    |
|     |                      |      |                                                 |                                                                |          |         |              |               |      |    |
|     |                      |      | Cancel                                          |                                                                |          |         |              |               | Upda | te |

FC 영역 정책 선택

#### 2.4단계 FC 영역 정책 생성

| ≡      | cisco Intersight                                                                                                  | 📚 Infrastructure Service 🗸                                |                                                                                                    | Q Search | $\odot$ $\bigcirc$ | ¢J 15 | Q 0162 (A 60) | 0   | ۹ |
|--------|----------------------------------------------------------------------------------------------------|-----------------------------------------------------------|----------------------------------------------------------------------------------------------------|----------|--------------------|-------|---------------|-----|---|
| :0:    | Overview                                                                                                    | Policies > SAN Connectivity > DAS-SAN-C<br>Create FC Zone | onn > Edit                                                                                                    |          |                    |       |               |     |   |
| 0      | Operate ^  Servers  Chassis Fabric Interconnects  HyperFlex Clusters  Virtualization Integrated Systems Analyze ^ | General     Zeneral     Policy Details                    | General<br>Add a name, description and tag for the policy.<br>Organization *<br>default v<br>Name *<br>FC-Zone-A<br>Set Tags |          |                    |       |               |     |   |
| م<br>ا | Explorer New Configure  Profiles Templates Policies Pools                                                         |                                                           | Description<br><= 1024                                                                                                    |          |                    |       |               |     |   |
|        |                                                                                                    | <                                                         | Cancel                                                                                                    |          |                    |       |               | Nex | t |

FC 영역

• Single Initiator - Single Target 또는 Single Initiator Multiple Target 을 선택하고 Add Target 을 클릭합니다.

| ≡ | cisco Intersight                                                                                                    | 👌 Infrastructure Service 🗸              |                                                                                                    | Q Search Ø 💷 🕫 🗘 🚥 😨 🎗                                        |
|---|----------------------------------------------------------------------------------------------------|-----------------------------------------|----------------------------------------------------------------------------------------------------|---------------------------------------------------------------|
| * | Overview                                                                                                    | Policies > SAN Connectivity > DAS-SAN-C | en > Edit                                                                                                    |                                                               |
| © | Operate        Servers        Chassis        Chassis        HyperFlex Chasters        Integrated Systems        Analyze        Configure        Profiles        Templates        Pools | Ceneral  Ceneral  Policy Detain         | Add policy details         PC Target Zoning Type         Single initiator Single Target         Single initiator Single Target         Add Target         Name | 2 henrs found 50 v per page s 1 of 1 ) ()<br>VSANID Switch ID |
|   |                                                                                                    | *                                       | Cancel                                                                                                    | Back Create                                                   |

FC 영역 대상

• 해당 WWPN, 패브릭 ID, VSAN으로 대상을 구성합니다.

| ≡ | use Intersight                                                                                                    | - X ( | nfrastructure Service 🗸                 |                                                                                                    |                                                                                                    | Q Search                 | ଡ୍ 💶 କ୍ 💷 କ୍ 🚥 🖉 ର                                                            |
|---|----------------------------------------------------------------------------------------------------|-------|-----------------------------------------|----------------------------------------------------------------------------------------------------|----------------------------------------------------------------------------------------------------|--------------------------|-------------------------------------------------------------------------------|
| * | Overview                                                                                                    |       | Policies > SAN Connectivity > DAS-SAN-C | Conn > Edit                                                                                                    |                                                                                                    |                          |                                                                               |
| 0 | Operate Operate Servers Servers Fabric Interconnects HyperFlex Chusters Uvirtualization Integrated Systems Analyze Explorer Configure Foofiles Foofiles Foof | ~     | General     Colicy Details              | Policy Details<br>Add policy details<br>FC Target Zoning Type  Completion Single Instance Single Target<br>Add Target<br>Completion Single Instance Single Target<br>CTO Primary<br>CTO Secondary<br>CTO Secondary<br>Selected 1 of 2 | Single initiator Multiple Target None   Edit Target   Name *   CTD Primary   WMPH *   Socide e4 0od 93 ff05   Switch ID 0   A B   VSAN ID *   100 | 2 item<br>V5AN ID<br>100 | ns found 50 v per page 2 1 of 1 2 0 0<br>Swritch ID<br>A<br>A<br>D 1 of 1 2 0 |
|   |                                                                                                    |       | <                                       | Cancel                                                                                                    |                                                                                                    |                          | Back                                                                          |
|   |                                                                                                    |       |                                         |                                                                                                    |                                                                                                    |                          |                                                                               |

FC 영역 대상 컨피그레이션

### 3단계. SAN에서 부팅(선택 사항)

서버가 SAN에서 부팅되는 경우 대상을 부팅 정책에 추가합니다.

3.1단계 부팅 옵션 구성

#### San 부팅 및 Virtual Media 옵션 추가

| ≡ | allada: Intersight 🍂 🕷                                                                                                    | nfrastructure Service 🗸                |                                                                                                    | Q Search | ର 🕫 🚥 🚛 🖓 🛛 🖉                                                 |
|---|----------------------------------------------------------------------------------------------------|----------------------------------------|----------------------------------------------------------------------------------------------------|----------|---------------------------------------------------------------|
| * | Overview                                                                                                    | Edit UCS Server Profile (IMM-DAS)      | y (DAS-Boot)                                                                                                    |          |                                                               |
| 0 | Operate        Servers        Chassis        Fabric Interconnects        HyperFlex Clusters        Virtualization        Integrated Systems        Analyze        Analyze        Configure        Virtualization        Templates        Pools | General     General     Policy Details | Policy Details<br>Add policy details<br>Configured Boot Mode<br>Unified Externable Firmware Interface (UEF) Legacy<br>Unified Externable Firmware Interface (UEF) Legacy<br>Control Enable Secure Boot<br>Interface (UEF) Legacy<br>Add Boot Device<br>Interface (UEF) Legacy<br>Add Boot Device<br>Interface (UEF) Legacy<br>Add Boot Coo<br>Local Disk<br>NVMe<br>PCH Storage<br>PXE Boot<br>SAN Boot<br>So Cad<br>UEFI Shell<br>USB<br>Virbual Media |          | All Platforms UCS Server (Standword) UCS Server (Pl-Attached) |
|   |                                                                                                    | <                                      | Cancel                                                                                                    |          | Back Save & Display                                           |

#### 3.2단계 SAN 부팅 옵션 구성

대상의 WWPN을 해당 VHBA 이름과 함께 입력합니다.

| ≡   | elsels Intersight 🗦                                                                                                    | Infrastructure Service 🗸          |                                                                                                    | Q Search                           | Ø                                                                   | FJ 1 | Q 🛛 163 🗛 6     | 2 (      | 0                                                                                                    | R |
|-----|----------------------------------------------------------------------------------------------------|-----------------------------------|----------------------------------------------------------------------------------------------------|------------------------------------|---------------------------------------------------------------------|------|-----------------|----------|----------------------------------------------------------------------------------------------------|---|
| :¢: | Overview                                                                                                    | Edit UCS Server Profile (IMM-DAS) | / (DAS-Boot)                                                                                                    |                                    |                                                                     |      |                 |          |                                                                                                    |   |
| 0   | Operate        Servers        Chassis        Fabric Interconnects        HyperFlex Clusters        Virtualization        Integrated Systems        Analyza        Analyza        Configure        Forfiles        Templates | General     Policy Details        | <ul> <li>Unified Extensible Firmware Interface (UEF)</li> <li>Enable Secure Boot </li> </ul> Add Boot Device <ul> <li>Virtual Media (KVM)</li> <li>SAN Boot (VHBA0-Primary)</li> <li>Device Name *</li> <li>VHBA0-Primary</li> <li>Interface Name *</li> <li>VHBA0</li> <li>Bootloader Name</li> </ul> | ey<br>0<br>1<br>1<br>56<br>0<br>Bc | IN<br>rget WWPN *<br>cc9ccc:90cd 93:ff:05<br>pottloader Description |      | Enabled Enabled |          | <ul> <li>•</li> <li>•</li></ul> |   |
|     | Pools                                                                                                    |                                   | Bootloader Path                                                                                                    | ٥                                  |                                                                     |      |                 |          |                                                                                                    | ļ |
|     |                                                                                                    | <                                 | Cancel                                                                                                    |                                    |                                                                     |      | Back Save S     | Save & I | Deploy                                                                                                    |   |

#### SAN 부팅 옵션

✎ 참고: 인터페이스 이름은 이전에 VHBA에 지정된 이름과 일치해야 합니다.

3.3단계 필요에 따라 대상을 추가하고 순서를 확인합니다.

|    | tit intersign                                                                               | N Internation Invites + |                                                                                                    | Q, been | 0 48              | 0                            | 0   A       |
|----|---------------------------------------------------------------------------------------------|-------------------------|----------------------------------------------------------------------------------------------------|---------|-------------------|------------------------------|-------------|
|    | Overview                                                                                    | Edit Boot Order Polic   | cy (DAS-Boot)                                                                                                    |         |                   |                              |             |
| *  | Operate<br>Servers<br>Operate<br>Autors Intercenters<br>Mapor Face Desters<br>Venuelization | Consent                 | Anti-party-phones<br>Coordigarent Boot Mode: 0<br>Standad Colonation Ferrinane Headbace (1879) () Lega<br>Distant Decision Boot () | 9 an    | dana   103 brow 0 | 10010000 10010000            | 1.4545ad    |
| 0. | integrated Systems<br>Analyze<br>Explorer Men<br>Configure                                  |                         | Winter Nexton (1)     Winter Nexton (1)     Sections (1)                                                                           |         |                   | Contrast (1)<br>Contrast (1) | * *         |
|    | Pulias<br>Temptos<br>Polos<br>Puls                                                          |                         | Exercises (Helico Preside)     Exercises (Helico Preside)                                                                          |         |                   | Contract ()                  | A V<br>A V  |
|    |                                                                                             |                         | Cancel                                                                                                    |         |                   | ten ten ter                  | a L'Ongelog |

```
부팅 옵션
```

## 문제 해결

FC 포트가 올바르게 구성되었는지 확인합니다.

```
FI-A # connect nxos
FI-A (nxos) # show interface fc 1/1
FI-A (nxos) # show running-config interface fc 1/1
```

Fabric Interconnect에서 이니시에이터 목록을 확인하려면

FI-A (nxos) # show flogi database vsan <vsan id>

특정 서버 프로필에서 VHBA 컨피그레이션을 확인하려면

FI-A (nxos) # show run interface | grep prev 1 next 10 <Server Profile's Name>

이 번역에 관하여

Cisco는 전 세계 사용자에게 다양한 언어로 지원 콘텐츠를 제공하기 위해 기계 번역 기술과 수작업 번역을 병행하여 이 문서를 번역했습니다. 아무리 품질이 높은 기계 번역이라도 전문 번역가의 번 역 결과물만큼 정확하지는 않습니다. Cisco Systems, Inc.는 이 같은 번역에 대해 어떠한 책임도 지지 않으며 항상 원본 영문 문서(링크 제공됨)를 참조할 것을 권장합니다.